#### Contenu du colis

- Caméra dôme IP.
- Prêt-à-monter
- Un gabarit de montage
- Carte de garantie
- \* Par caméra dans des packs multi-caméras.

#### **ATTENTION**

Il est recommandé de connecter la caméra au NVR ou à un commutateur PoE externe. Si vous utilisez un adaptateur d'alimentation CC (non inclus) avec l'appareil photo, une alimentation RÉGULÉE est REQUISE pour être utilisé avec cet appareil photo. L'utilisation d'une alimentation électrique non réglementée et non conforme peut endommager ce produit et annuler la garantie.

Si vous avez besoin d'un adaptateur secteur gratuit, veuillez envoyer un e-mail à: sales @ anpvizsecurity.com

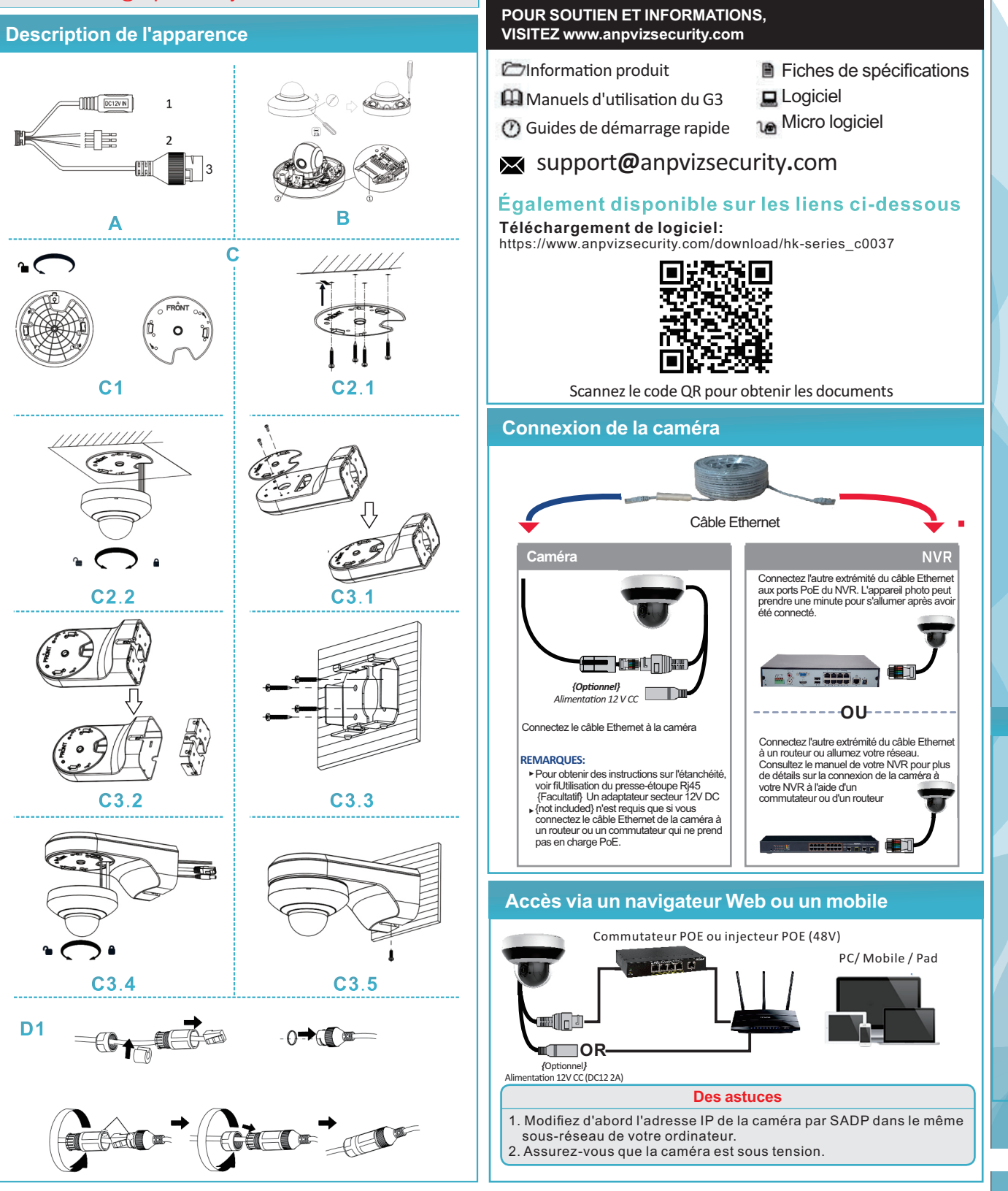

**D2** 

•••

# 

#### Caméra dôme POE IP HD 3.0 / 4.0 / 5.0 / 8.0MP

#### Instruction rapide

Version français 1.0

B 4-1 4 14

### **Besoin d'aide?**

Visitez-nous en ligne pour obtenir des logiciels à jour et des manuels d'instructions complets

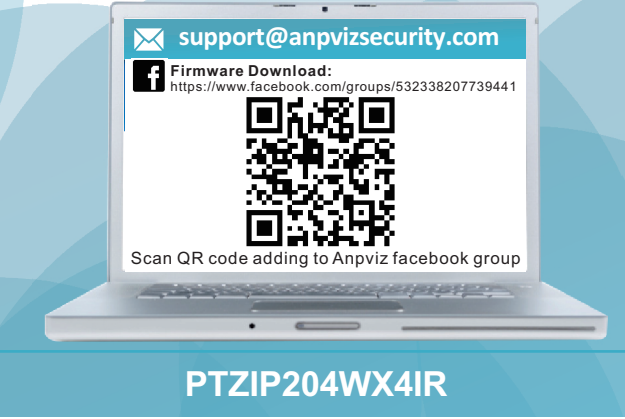

www. anpvizsecurity. com

#### Conseils d'utilisation de cette caméra dôme

#### Nous vous recommandons vivement de lire attentivement le manuel d'utilisation ainsi que cette notice d'utilisation rapide. Il vous donnera plus de détails sur la façon de

#### Accès par le logiciel client IVMS4200

Téléchargez le logiciel client iVMS-4200 à partir du site Web officiel. Vous pouvez visionner la vidéo en direct et gérer la caméra avec le logiciel.

#### Vue à distance du smartphone

- Téléchargez et installez Guarding Vision ou l'application hik-connect depuis Google Play ou Apple Store.
- Oliquez sur S'inscrire et suivez les étapes d'invite pour créer votre

l'utiliser correctement.Vous pouvez également nous contacter à tout moment: support@anpvizsecurity.com

#### Avant de commencer

Obtenez le logiciel SADP / CMS sur le site Web officiel d'Anpviz (https://www.anpvizsecurity.com/softare-tools-app-a00062a1.html) pour l'installer.

#### Activer la caméra via SADP

| SADP           | of online devices: 2            |          |              |      | Unbind Export           | Refresh              | (            | λ      | Activate the Device                             |
|----------------|---------------------------------|----------|--------------|------|-------------------------|----------------------|--------------|--------|-------------------------------------------------|
| <b>.</b> (10 - | <ul> <li>Device Type</li> </ul> | Status   | IPv4 Address | Port | Enhanced SDK Service Po | t   Software Version | 1Pv4 Gateway | I HTTP |                                                 |
| 001            | NVR108MH-P8                     | Active   | 192.168.10.5 | 8000 | N/A                     | V4.30.010build 2     | 192.168.10.1 | 80     |                                                 |
| <b>2</b> ₽ 002 | DS-2CD1383G0-IUF                | Inactive | 192.168.1.64 | 8000 | 8443                    | V5.5.102build 20     | 192.168.1.1  | 80     |                                                 |
| ų              |                                 |          |              |      |                         |                      |              |        | The device is not activated.                    |
| v              |                                 |          |              |      |                         |                      |              |        | You can modify the network parameters after the |
| e -            |                                 |          |              |      |                         |                      |              |        | Activate Now                                    |
| J.             |                                 |          |              |      |                         |                      |              |        | New Password: ++++++                            |
|                |                                 |          |              |      |                         |                      |              |        | Confirm Password:                               |
| v              |                                 |          |              |      |                         |                      |              |        | Enable Hik-Connect                              |
| J.             |                                 |          |              |      |                         |                      |              |        |                                                 |
| ų.             |                                 |          |              |      |                         |                      |              |        | Activate                                        |
|                |                                 |          |              |      |                         |                      |              |        |                                                 |

#### **Modifier l'adresse IP**

#### Etape:

- 1) Exécutez le logiciel SADP.
- 2) Sélectionnez un appareil actif.
- Changez l'adresse IP de l'appareil sur le même sous-réseau que votre ordinateur en modifiant l'adresse IP manuellement ou en cochant la case Activer DHCP.

#### Astuce sur l'accès via NVR

- La compression vidéo en flux par défaut est H.265 +. Si vous utilisez un NVR H.264. Veuillez d'abord modifier le flux IP en H.264 en accédant au navigateur Web. Sinon, il n'y aura pas d'image.
- Si votre NVR ne prend en charge que 1920X1080, veuillez modifier la résolution de la caméra en accédant au navigateur Web.
- 3) Assurez-vous que l'adresse IP de la caméra se trouve dans le même sous-réseau de votre NVR. Modifiez d'abord l'adresse IP de la caméra avant de vous connecter au NVR.

## Scénario 1: connecter des caméras au NVR

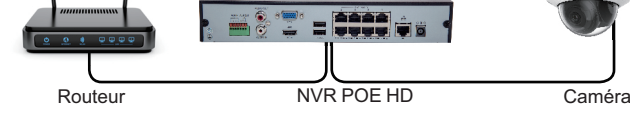

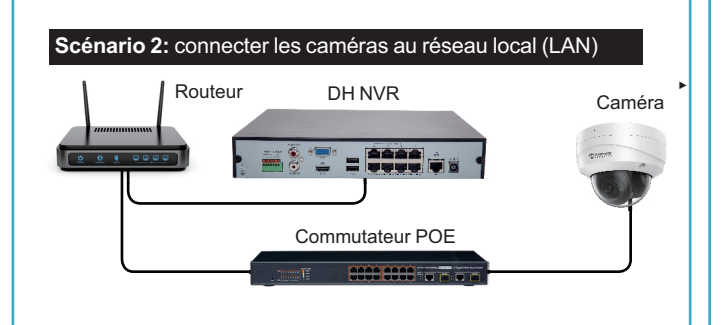

| Organization        | Device for Management (0)                                                                                                    |                                                  |
|---------------------|----------------------------------------------------------------------------------------------------|--------------------------------------------------|
| Encoding Device     | Add Device Modify Delete Remote C., VOI Alloca, Activate Refrest All                                                                                                    | Filter                                           |
| Add New Device Type | Niciname + IP  Device Setial No.  Security  Net                                                                                                    | Status (HDD)                                     |
|                     |                                                                                                    |                                                  |
|                     |                                                                                                    |                                                  |
|                     | z                                                                                                    |                                                  |
|                     | Const Const (2) Network Const (2)                                                                                                    |                                                  |
|                     | Contraction (c) Contraction (c) Contraction (c | žer                                              |
|                     | Constantia<br>Constantia<br>Constantia<br>Constantia<br>Poter Specific Rest<br>Poter Specific Rest<br>Poter Specific Rest                                                                                                    | Teer A                                           |
|                     | Personal (D)         Instant Date (D)           O Ald D Carls         Study Instanti         Result Face (D)           P         Dete Type         Result (D)         Result (D)           P/// Dete Type         Result (D)         Result (D)         Result (D)           P/// Dete Type         Result (D)         Result (D)         Result (D)           P/// Dete Type         Result (D)         Result (D)         Result (D)                                                                                                    | Tear<br>Tea (A<br>5/2010;12:47 N                 |
| Broding Street.     | Owner Daws (b)         Antras Dawy (b)           Owner Daws (b)         Round Parameter         Adada         For (b)           P         Dearty P         Priorative View P         Adada         For (b)           101         XXXXXXXXXXXXXXXXXXXXXXXXXXXXXXXXXXXX                                                                                                    | Ter<br>10 (A<br>5-2010:33.47 N<br>3-2010:27.51 N |

#### Connexion

- Connectez-vous à l'appareil via un navigateur Web.
- Double-cliquez sur l'adresse de la caméra ou vous pouvez saisir l'adresse IP sur le navigateur pour accéder à la page du logo. Le nom de compte par défaut est admin et le mot de passe est celui que vous venez de configurer.

#### Installation du plug-in

Certains systèmes d'exploitation et certains navigateurs Web peuvent restreindre l'affichage et le fonctionnement de la fonction de la caméra. Vous devez installer le plug-in ou compléter certains paramètres pour garantir un affichage et un fonctionnement normaux. Pour une fonction restreinte détaillée, reportez-vous à l'appareil réel.

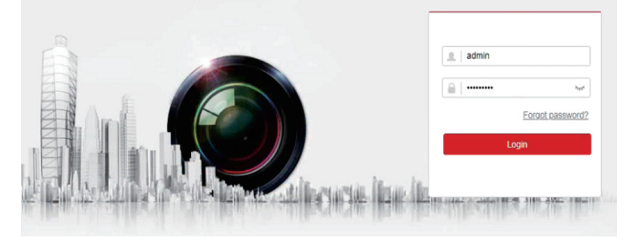

#### Vue en direct

Ouvrez le navigateur et connectez-vous à la caméra. Choisissez la chaîne que vous souhaitez

accéder et configurer la caméra en cliquant sur Configuration.

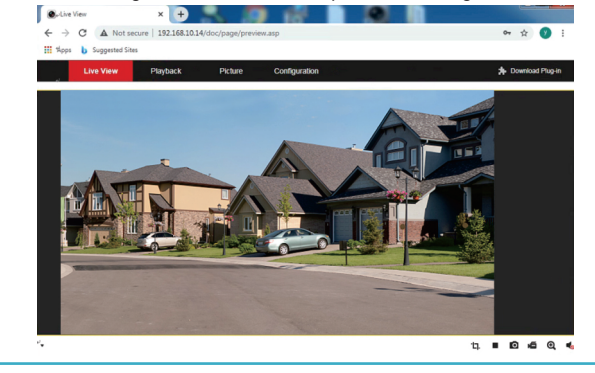

#### **VISUALISATION À DISTANCE**

Regardez des images sur vos appareils mobiles avec notre application. Vous pouvez soit scanner le code QR fourni ci-dessous, soit rechercher Guarding Vision dans l'App Store.

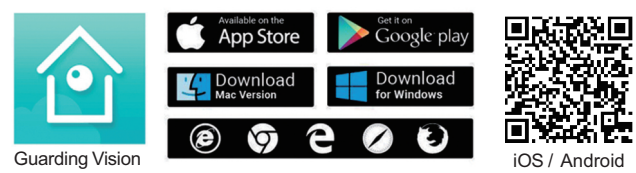

It is all on the Tout est sur le Web: Logiciel et manuel d'instructions complet disponibles sur http://www.anpvizsecurity.com/download/ Choisissez: Série HK

Anpvizsecurity

Q

compte. Sous pouvez utiliser le numéro de téléphone ou l'e-mail pour vous inscrire rapidement, sélectionnez la zone correspondante.

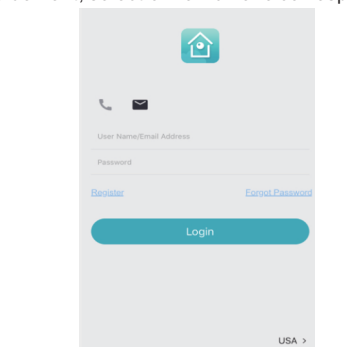

#### Connectez-vous à la caméra

Vous devez activer la fonction P2P de la caméra (guardingvision ou plateforme hik-connect) et définir vous-même le code de vérification, qui peut être activé en entrant la caméra via l'outil SADP ou via un navigateur. Comme le montre la figure, le navigateur active la plate-forme P2P de la caméra.

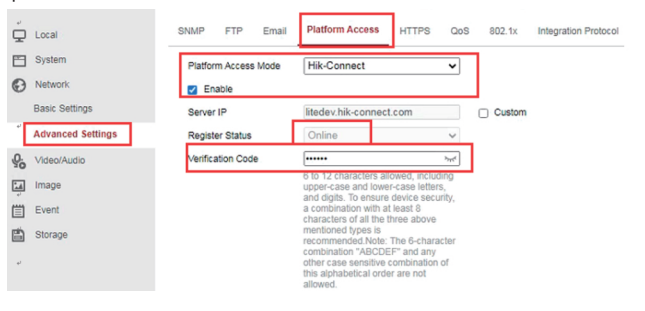

Ouvrez Guarding Vision ou l'application hik-connect, cliquez sur l'icône «+» pour ajouter un appareil, scannez-le Code QR sur la flèche de la caméra, entrez le code de vérification de votre caméra, après l'ajout, cliquez sur l'appareil pour pré-visualiser.

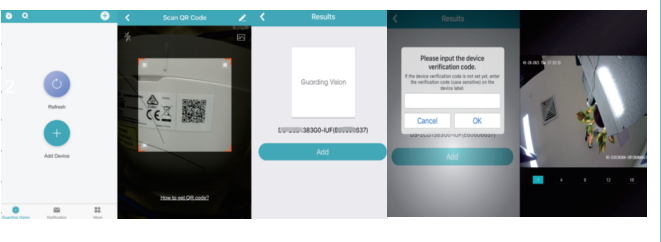

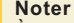

À propos de l'introduction des icônes de fonction APP, vous pouvez trouver l'introduction de la fonction dans l'aide supplémentaire d'APP.

#### Réglage du panoramique, de l'inclinaison et du zoom

Ajustez le PTZ de la caméra à l'aide d'un NVR compatible. Pour plus d'informations, consultez les manuels d'instructions de votre NVR.

| ۲ | • | ۲ | q | ď |
|---|---|---|---|---|
| • | U | ► | ď | ō |
| • | • | 4 | 0 | 0 |
|   |   | 0 |   | 4 |
|   |   |   |   |   |

You Tube (